## 【アプリの場合】※乗車日1ヵ月前より操作が可能です。

(熱海→岡山まで「こだま」「ひかり」の自由席を、名古屋駅で乗り継いで予約する場合の例)

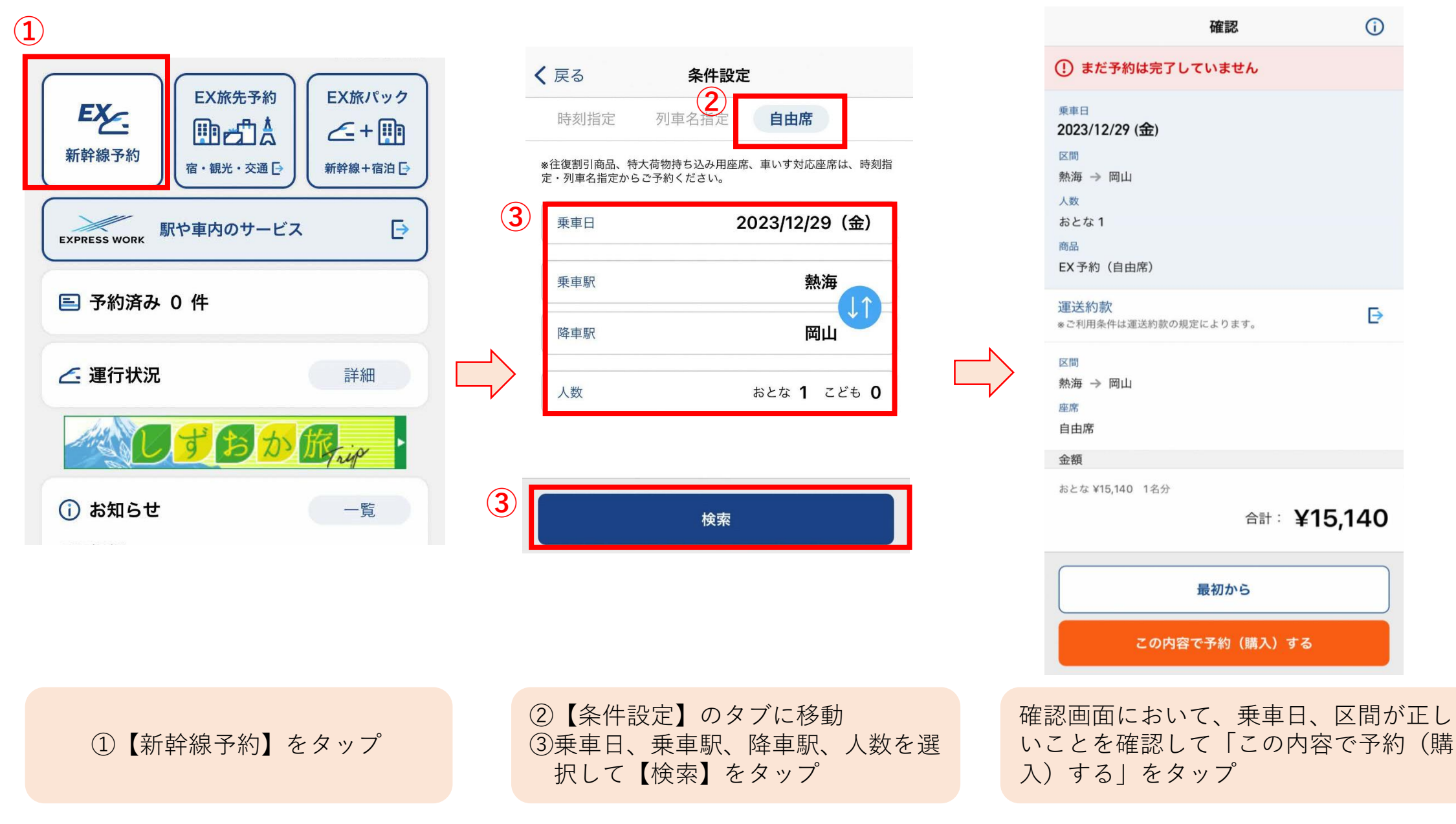

【ブラウザの場合】

(熱海→岡山まで「こだま」「ひかり」の自由席を、名古屋駅で乗り継いで予約する場合の例)

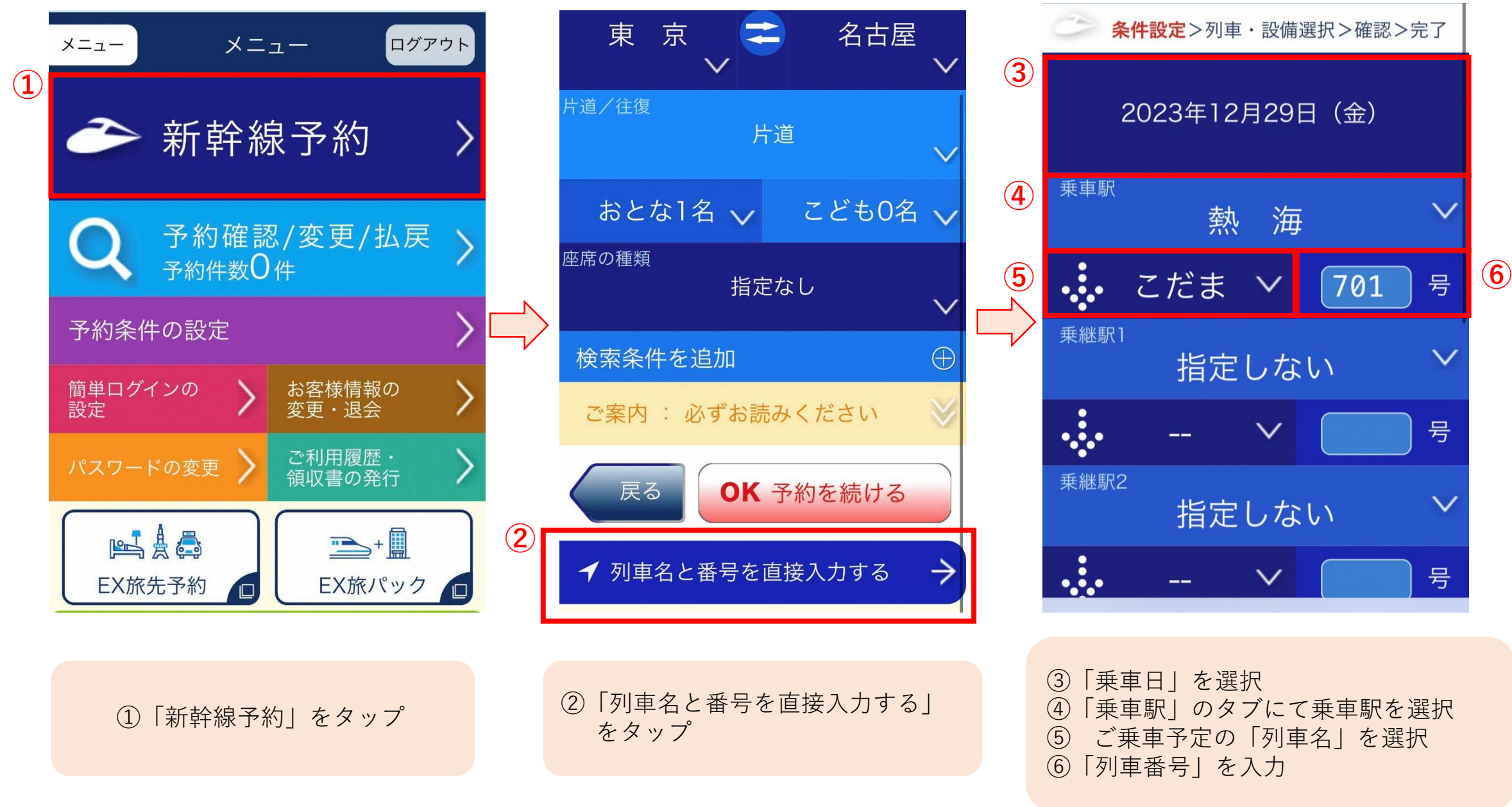

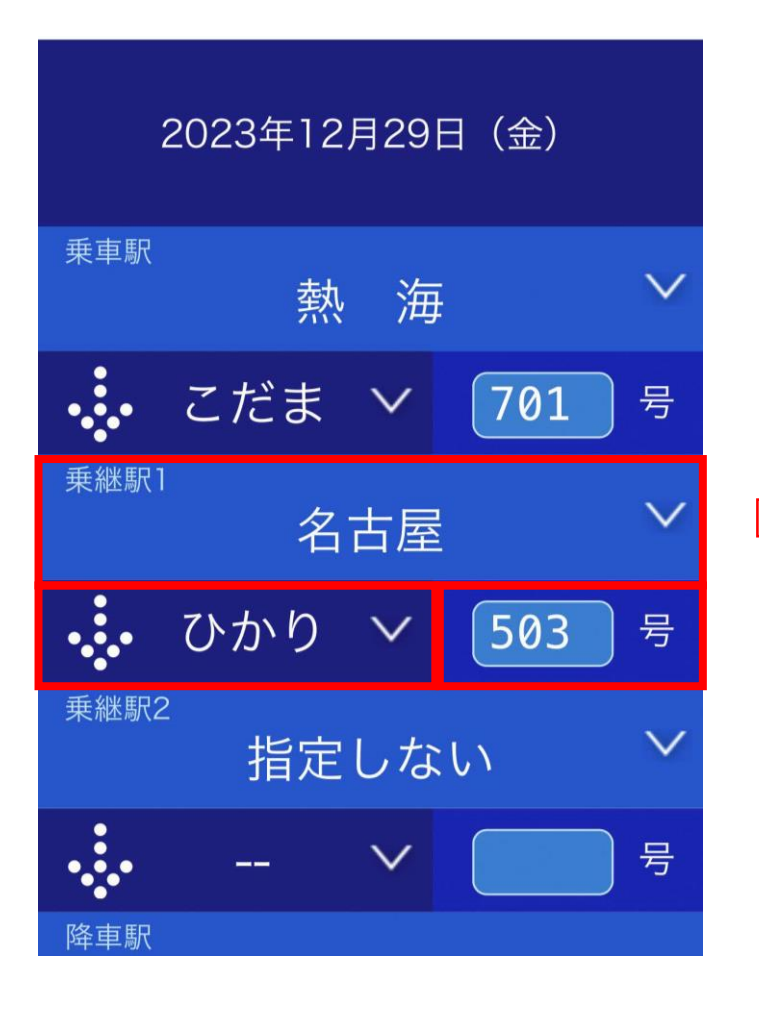

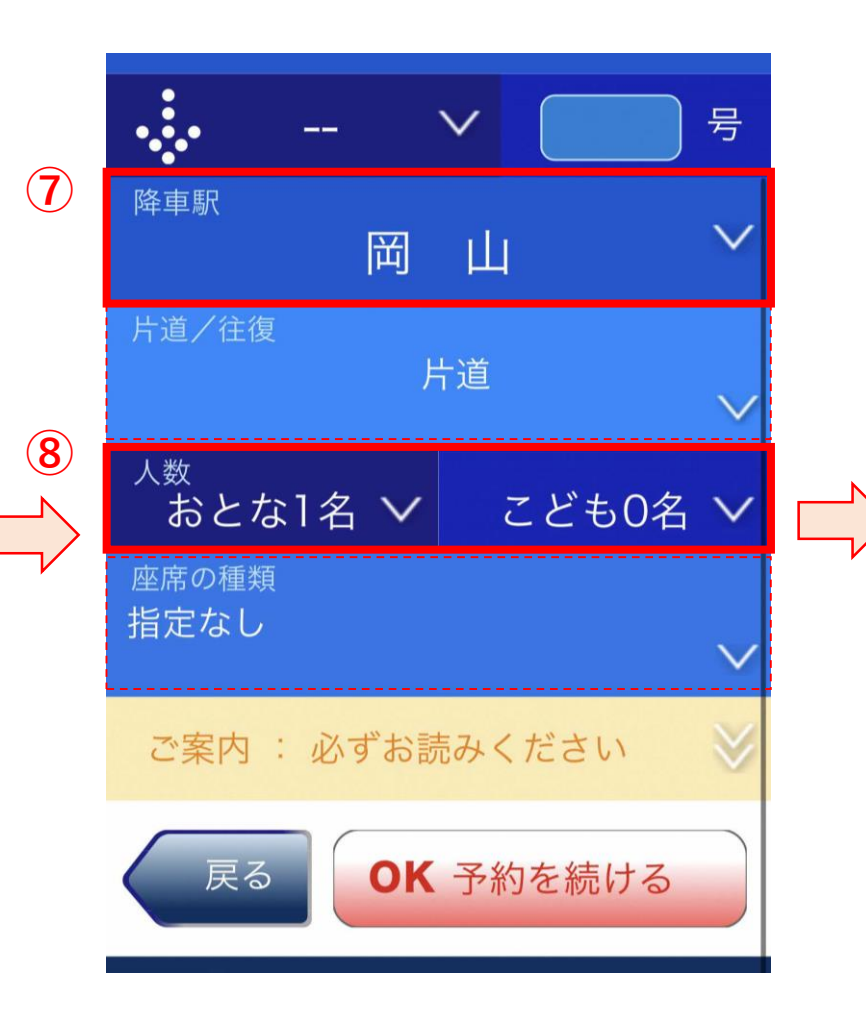

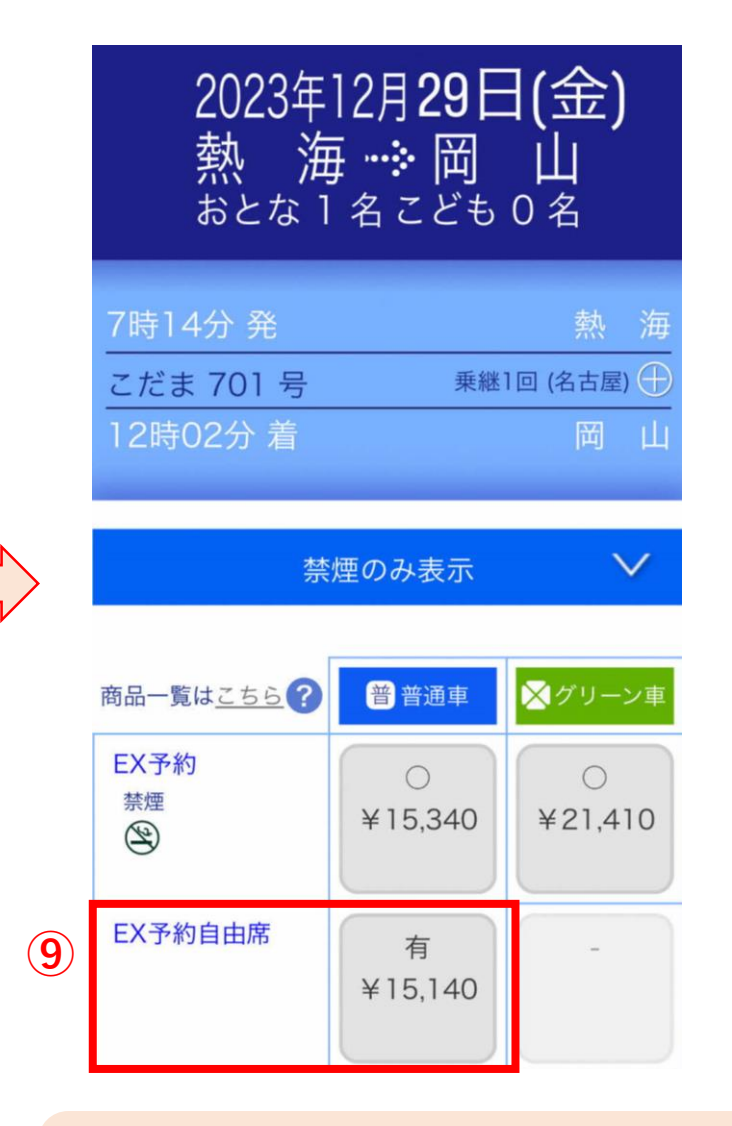

※途中駅で乗り継ぎをされる場合は、「乗 継駅」のタブで同じように列車名と列車番 号を追加で入力してください。 ⑦その他、降車駅や人数、必要に応じて
座席の種類や追加条件を選択
⑧「OK予約を続ける」をタップ

⑨確認画面において、乗車日、区間が正しいことを確認して「スマートEX自由 席」をタップ